第7回 D科 コンピュータ基礎および演習

平成12年6月2日 3時限~4時限

1. ディジタルカメラによる写真撮影について

## 2. 音の再生 / 録音

- (1) ヘッドセットの扱いについて
- (2) サウンドレコーダーの基本操作
- (3) ボリュームコントロールの基本操作
- (4) 音声の録音

## 小休止

3.ペイントショップを使った画像編集

- (1) ペイントショップの基本操作
- (2) サイズの変更
- (3) その他の画像編集機能
- 4. イメージスキャナを使った画像入力

5.アンケート調査

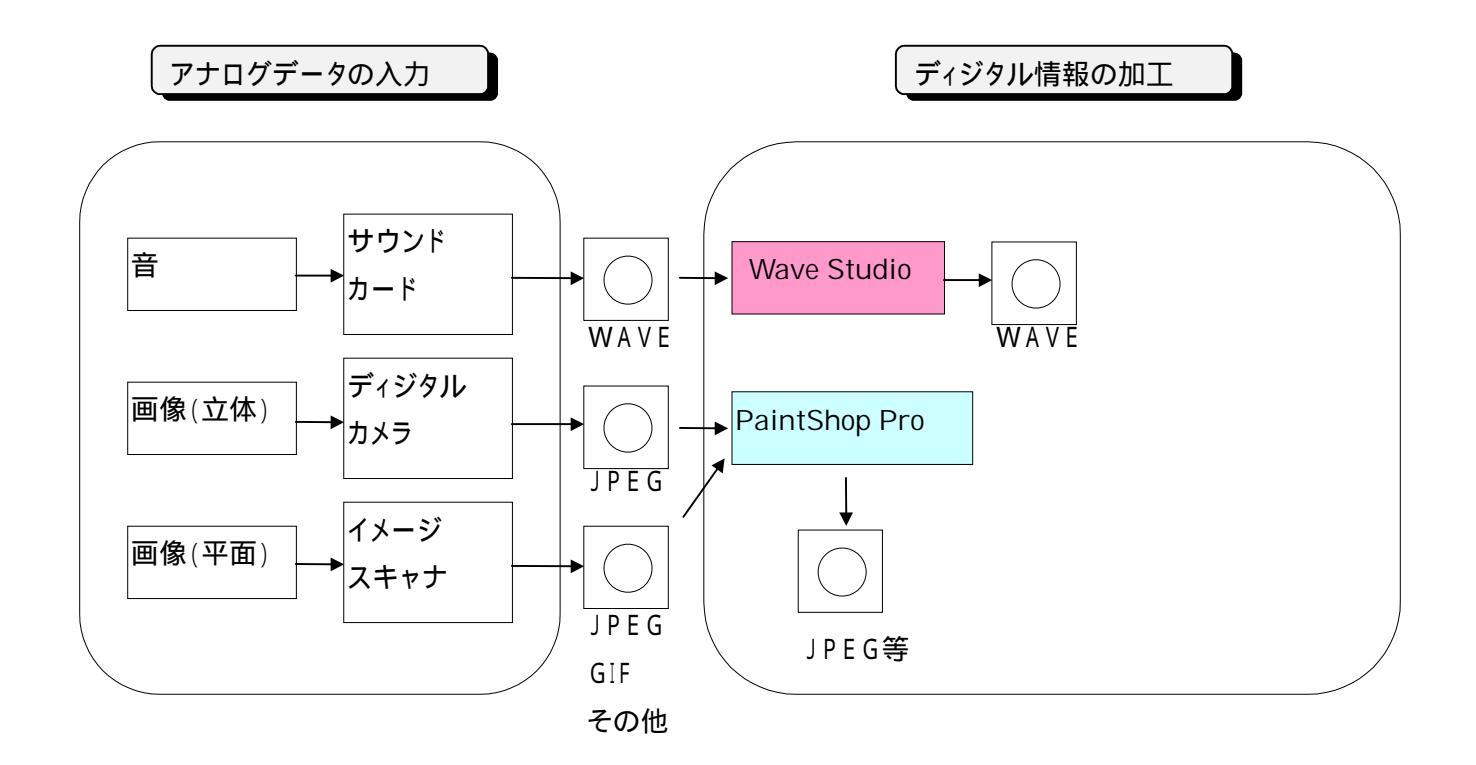

1. 音の録音 / 再生

音の録音/再生は、サウンドレコーダを使います。まず、音を再生してみましょう。[ス タート][プログラム][アクセサリ][マルチメディア][サウンドレコーダ]の順にクリック します。

| 🐠 - ም        | ウントド レコーダ        | <u> </u>        |                  | _ 🗆 ×        |
|--------------|------------------|-----------------|------------------|--------------|
| ファイル(E) 編    | 集( <u>E</u> ) I7 | ェクタ( <u>S</u> ) | Λルフ°( <u>H</u> ) |              |
| 位置<br>0.00 秒 |                  |                 |                  | 長さ<br>0.00 秒 |
|              |                  |                 |                  |              |
|              | ▶                | •               |                  |              |

[ファイル] [開く]の順にクリックし、ファイルの場所の をクリックし、[Cドライブ] [Winnt] [Media]の順にクリックします。ファイルの一覧が表示されたら、Chimes.wavを選び、[開く]をクリックします。

|   | ファイルを開く                                                          |                                                                                           | ? ×             |
|---|------------------------------------------------------------------|-------------------------------------------------------------------------------------------|-----------------|
|   | ファイルの場所⑪:                                                        | Media 💽 🖻 👘                                                                               | Ī               |
| ( | Chimes.wav<br>Chord.wav<br>Ding.wav<br>Ringin.wav<br>Ringout.wav | ■ Tada.wav<br>■ The Microsoft Sound.wav<br>■ Windows NT ロゲオフ.wav<br>■ Windows NT ロゲオン.wav |                 |
|   | ,<br>ファイル名( <u>N</u> ):                                          | Chimes.wav 開く(                                                                            | $\underline{0}$ |
|   | ファイルの種類(工):                                                      | サウント* ファイル (*.wav)         キャン・                                                           | til             |

再生ボタンをクリックすると、ヘッドセットから音が出ます。

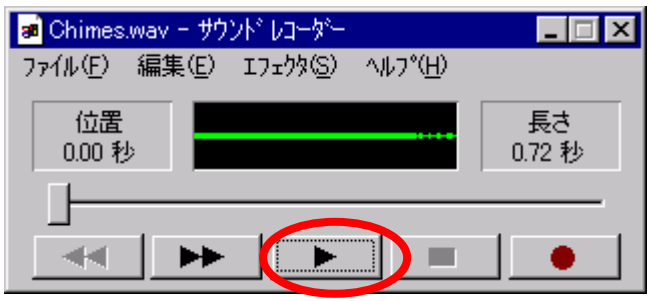

2.出力の調整

出力音量の調整は、ボリュームコントロールを使います。[スタート][プログラム][ア クセサリ][マルチメディア][ボリュームコントロール]の順にクリックします。

| 暦 出力ホリューム オフジョン(P) ヘルフ℃(E)     | Ð                          |                                                                                                   |                          |
|--------------------------------|----------------------------|---------------------------------------------------------------------------------------------------|--------------------------|
| 出力ホジューム<br>ハ <sup>ら</sup> ランス: | 27<br>Wave出力<br>パランス:<br>● | MIDEシンセサイザ<br>ハゲランス:<br>・<br>音量:<br>・<br>・<br>・<br>・<br>・<br>・<br>・<br>・<br>・<br>・<br>・<br>・<br>・ | CDオーディオ<br>ハゲランス:<br>音量: |
| Crystal オーデドイオシステ              | ム(ミキサー)                    |                                                                                                   |                          |

音量を調整しても、音が出ないときは、ヘッドセットの接続に誤りがあると考えられま す。接続を確認してください。

3. 音の入力(WAVEファイルの作成)

ボリュームコントロールで、[オプション][プロパティ]の順にクリックします。

| 🖬 ሥታቱህ፣ተለ                                              |                    |                    |          |  |  |  |
|--------------------------------------------------------|--------------------|--------------------|----------|--|--|--|
| <mark>オプジョン(<u>P)</u> ンルフ<sup>*</sup>(<u>H</u>)</mark> |                    |                    |          |  |  |  |
| <u> 7 ኪንም (B</u>                                       |                    | MIDEシンセサイサ         | CDオーデンオ  |  |  |  |
| ► 7an <u>fe</u> ( <u>A</u> )                           |                    | パランス:              | パランス:    |  |  |  |
| ホリューム コントロールの<br>                                      | >終了◎               |                    |          |  |  |  |
| 音量:                                                    | 音量:                | 音量:                | 音量:      |  |  |  |
|                                                        |                    |                    |          |  |  |  |
| □ 全‱小(M)                                               | ☐ ≷⊒−Ւ( <u>M</u> ) | □ ≷⊒−⊧( <u>M</u> ) | <u> </u> |  |  |  |
| Crystal オーデイオシステム(ミキサー)                                |                    |                    |          |  |  |  |

[録音][OK]の順にクリックします。

| ᡔ᠋ᡅᡢᡃ᠋ᠵᡝ                                                                                        |                         | ? ×   |
|-------------------------------------------------------------------------------------------------|-------------------------|-------|
| ミキサー デバイス(M):<br>- 音量の調整<br>- ● 再生                                                              | Crystal オーディオシステム(ミキサー) | •     |
| <ul> <li>○ その他</li> <li>表示するコントロール:</li> </ul>                                                  | 低優先度入力はパスコマントツ          | V     |
| <ul> <li>✓ 録音ホリューム</li> <li>→リアル入力</li> <li>Wave出力</li> <li>✓ MIDF22セサイサ<sup>*</sup></li> </ul> |                         |       |
|                                                                                                 | ОК                      | キャンセル |

録音ボリュームのウインドウが表示されたら、マイクロフォンのボリュームを調整しま す(マイク用の電池を交換する必要があります。交換方法は、実習時に指示します)。 マイクロホンの音量は、最大にしておきます。

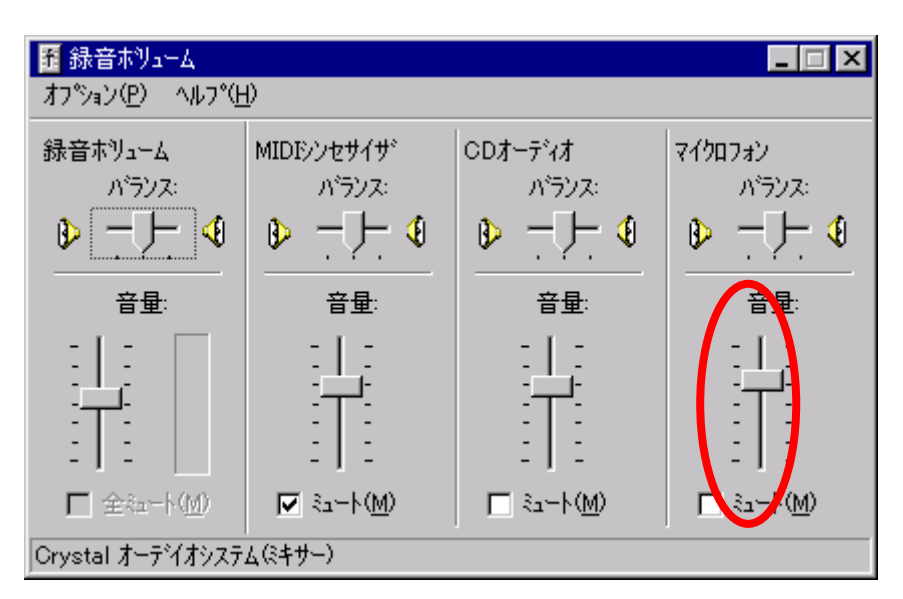

[ファイル][新規作成]の順にクリックし、録音の準備を行います。

| 🐠 መንጉ – መንጉ በመታም     |                     |
|----------------------|---------------------|
|                      | ) ^/レフ°( <u>H</u> ) |
| ● 新規作成)业             |                     |
| 第1500<br> +妻寺(2方(5)) | 0.00秒               |
| 名前を付けて保存(A)          |                     |
| 最初の状態に戻す(₽)          |                     |
| プロノペティ( <u>P</u> )   |                     |
| サウンドレコーダーの終了 🗵       |                     |

録音ボタンをクリックし、音声を録音します。1分間記録することができます。

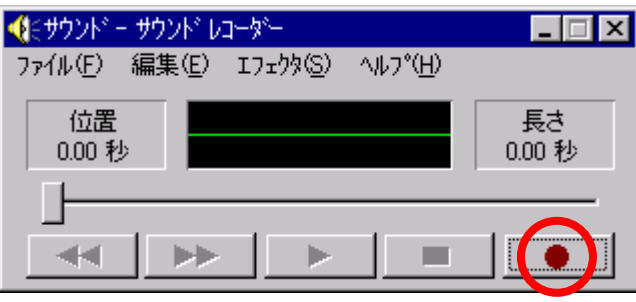

録音が終わったら、再生ボタンをおして録音の状況を聞いて確認します。気に入らな ければ、[ファイル][新規作成]をクリックし、[いいえ]をクリックし、再び録音ボタンを クリックして、録音を繰り返します。

| サウント レコ | -\$`- 🔀                       |
|---------|-------------------------------|
| ⚠       | ファイル サウンドは変更されています。変更を保存しますか? |
|         | (はいび) いいえ(N) キャンセル            |

うまく、録音ができたら、[ファイル][名前をつけて保存]の順にクリックします。

| 🚛 ተሳንነት፤ – ተሳንነት፤ ሀጋ-ም–                     | _ 🗆 🗙              |               |
|---------------------------------------------|--------------------|---------------|
| ファイル(E) 扁集(E) エフェクタ(S)                      | ) ヘルフ°( <u>H</u> ) |               |
| 新規作成(N)<br>開く(Q)<br>上書き保存(S)<br>名前を付けて保存(A) |                    | 長さ<br>60.00 秒 |
|                                             |                    |               |
| サウント・レコーダーの終了 😒                             |                    |               |

ファイル名は、myvoiceにしておきます。必要に応じて、Hドライブへコピーしておいて ください。

## 4.ペイントショップの起動

[スタート][プログラム][Paint Shop Pro][Paint Shop Pro 4.2J]の順にクリックします。

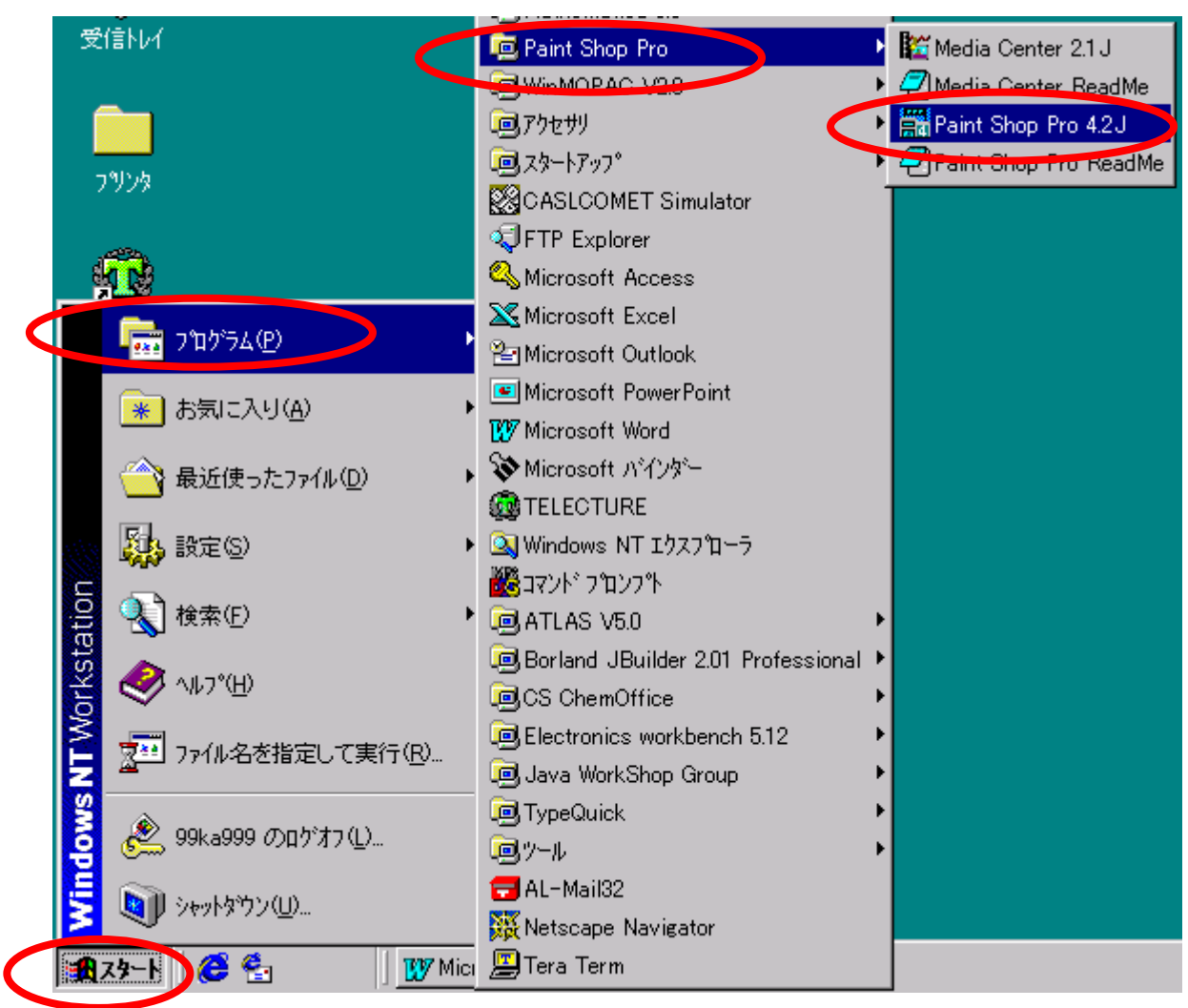

しばらくすると、ワンポイントが表示されます。[閉じる]をクリックします。

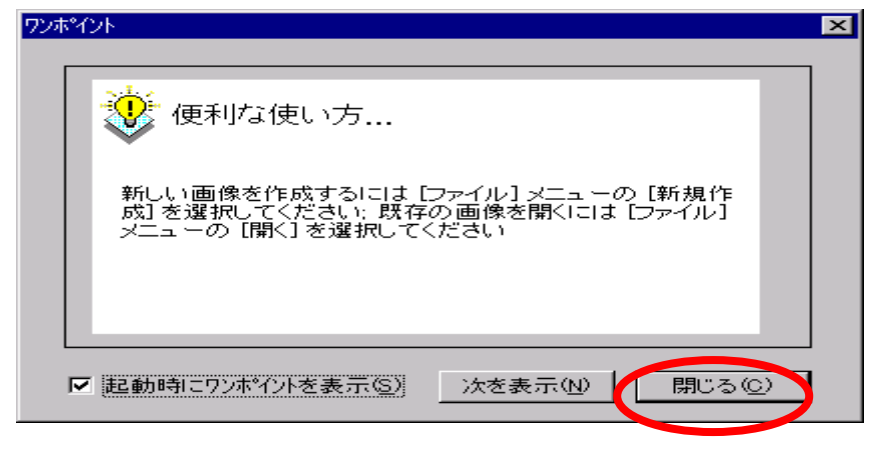

ヒストグラムのウインドウも、今は使いませんので[x]をクリックします。

| 篇Paint Shop Pro                                                    |                |
|--------------------------------------------------------------------|----------------|
| ファイル(E) 編集(E) 表示(V) キャプチャ(A) ヘルプ(H)                                |                |
|                                                                    |                |
|                                                                    |                |
|                                                                    |                |
| ▼<br>↓<br>↓<br>↓<br>↓<br>↓<br>↓<br>↓<br>↓<br>↓<br>↓<br>↓<br>↓<br>↓ | R.<br>G.<br>B. |
| へい7を見る!コよ、[F1] を押してください。                                           | 画像:なし //       |

5.ファイルの読み込み

ディジタルカメラで撮影した写真を、配布します。受け取り方法は実習時に指示します。 受け取った写真をペイントショップに読み込みます。[ファイル][開く]の順にクリックし ます。

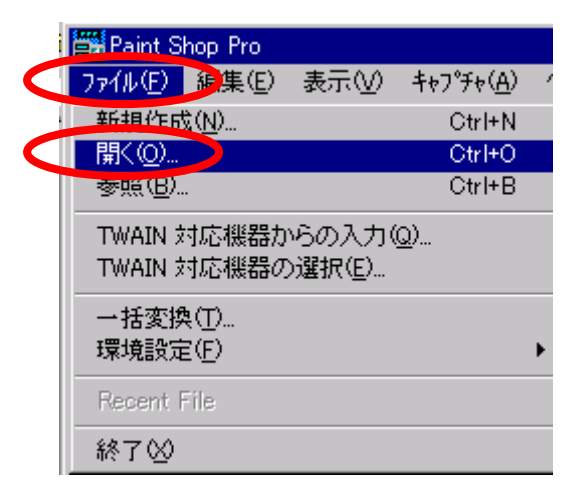

例では、Dドライブにある、Dscf0002.jpgを選択します。この画像の大きさが、画像

情報の欄に表示されています。[開く]をクリックします。

| 開く                      |              |      |          |        |                      | ? × |
|-------------------------|--------------|------|----------|--------|----------------------|-----|
| ファイルの場所型:               | (D:)         |      | -        |        | 8-8-<br>8-8-<br>6-8- |     |
| 🚞 temp                  |              |      |          |        |                      |     |
| 💌 A-05-24 doc           |              |      |          |        |                      |     |
| Cff Dscf0002.jpg        |              |      |          |        |                      |     |
| 🕙 eq990524.doc          |              |      |          |        |                      |     |
| 📓 myface.jpg            |              |      |          |        |                      |     |
| 🕙 Paintshp.doc          |              |      |          |        |                      |     |
|                         |              |      |          |        |                      |     |
| ,<br>ファイル名( <u>N</u> ): | Dscf0002.jpg |      |          | $\neg$ | 開<( <u>0</u> )       |     |
| ファイルの種類(エ):             | すべてのファイル     |      |          |        | キャンセル                |     |
| ─ 画像情報────              |              |      |          |        | NH ⊐9/11)            | 1   |
| 幅: 640                  | 高さ: 480      | ■关论田 | (n) [    |        | VV / U               |     |
| 24 Bits/Pixel (         | 1677 万 色)    |      | <u> </u> | :      | 参照( <u>B</u> )       |     |
|                         |              |      |          |        |                      | -   |

[イメージ][リサイズ]の順にクリックします。

| 🚟 Paint Shop Pro - Dscf0002.jp          | g                                                    |                 | _ 🗆 🗵   |
|-----------------------------------------|------------------------------------------------------|-----------------|---------|
| ファイル(E) 編集(E) 表示(\/                     | イメージ型 🍺 🔘                                            | マスク( <u>M</u> ) | 選択範囲(S) |
| キャプデャ( <u>A</u> ) ウイントウ( <u>W</u> ) ヘルプ | 上下反転(E)                                              | Ctrl+I          |         |
|                                         | 左右反転(M)                                              | Ctrl+M          | 1 12    |
|                                         | 回転(工)                                                | Ctrl+R          |         |
| Q 🖑 🗆 🖓 🥒 🥒                             | 境界線を描く( <u>B</u> )                                   |                 |         |
| 7~-4                                    | トリミンゲ( <u>©</u> )                                    | Shift+R         |         |
| 1/2 倍 💌                                 | キャンパスのサイズ( <u>E</u> ).                               |                 |         |
|                                         | <u>リサリノリリ</u> イ( <u>E</u> )<br>リサイフ <sup>*</sup> (D) | Shift+S         |         |
|                                         | 771X ¥                                               |                 |         |
| Dsct0002.jpg [1:2]                      | 演算( <u>A</u> )                                       |                 |         |
|                                         | チャンネル( <u>H</u> )<br>#1.5# +1 田 /D)                  |                 |         |
|                                         | 特殊劝亲心                                                |                 |         |
|                                         | 変形ブラウザ( <u>D</u> )                                   |                 |         |
|                                         | 変形(0)                                                |                 |         |
|                                         | フィルタ ブラウザ(Ѡ)                                         |                 |         |
|                                         | エッジ フィルタ( <u>G</u> )                                 |                 |         |
| 13                                      | ノーマル フィルタ( <u>N</u> )                                |                 | • G     |
|                                         | スペシャル フィルタ( <u>S</u> )                               |                 | ▶ B     |
|                                         | カスタム フィルタ(U)                                         |                 |         |
|                                         |                                                      | 5               |         |
|                                         | The                                                  | 5               |         |
| 10                                      | 12                                                   |                 |         |
|                                         | 0                                                    |                 |         |
|                                         |                                                      |                 |         |
| 」<br>画像のサイスを変更します                       |                                                      |                 |         |

1/4にしたければ、[カスタム]をクリックし、320と240に変更し[OK]をクリックしま す。

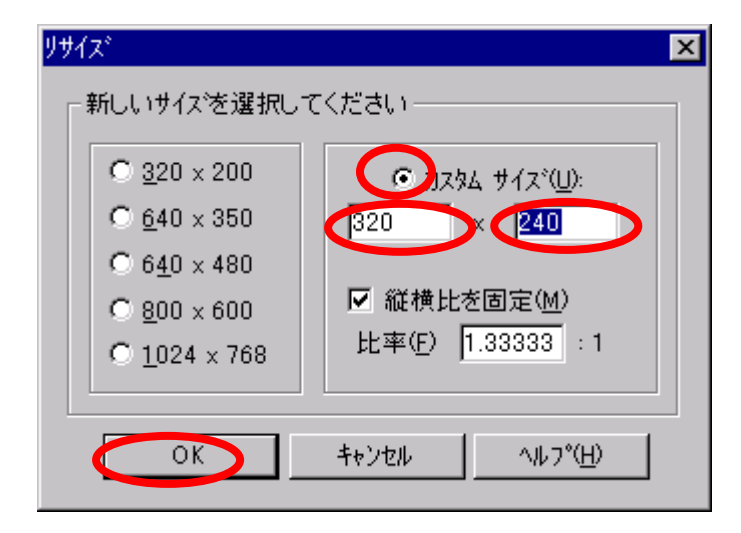

このようにして大きさを小さくすることができます。

| Paint Shop Pro - Dscf0002.jpg               | - 🗆 ×    |
|---------------------------------------------|----------|
| ファイル(E) 編集(E) 表示(V) イメージロ カラー(C) マスク(M) 選択! | 範囲(S)    |
| キャプデャ( <u>A</u> ) ウインドウ(W) ヘルプ( <u>H</u> )  |          |
| ▶≥₽₽ \$\\$₽₽ ₽⊗ ≥                           | ▶?       |
|                                             |          |
| ズーム<br>1/2 倍 ▼                              |          |
| Decf0002.jpe* [                             |          |
| ヘルフ <sup>®</sup> を見るIコよ、[F1] を押してください。      | 画像:なし // |

[ファイル][名前をつけて保存]をクリックし、適切な名前で保存してください。

| 名前を付けて保存                                         |                      |   |          | ? ×                  |
|--------------------------------------------------|----------------------|---|----------|----------------------|
| 保存する場所①:                                         | (D:)                 | • | <b>E</b> | 0-0-<br>5-5-<br>0-0- |
| iemp                                             |                      |   |          |                      |
| B Dscf0002.jpg                                   |                      |   |          |                      |
| E myrace.jpg                                     |                      |   |          |                      |
|                                                  |                      |   |          |                      |
|                                                  |                      |   |          |                      |
| <u> </u>                                         |                      |   |          |                      |
| ファイル名( <u>N</u> ):                               | roomljpg             |   |          | 保存(S)                |
| ファイルの種類(エ):                                      | JPG - JPEG - JFIF 準拠 |   | -        | キャンセル                |
|                                                  |                      |   |          | ^/μフ°( <u>H</u> )    |
| ₩7 <sup>°</sup> %/7°( <u>U</u> ): <mark>፲</mark> | \$\}\$`=ドエンコーディング    | • | オプション    | ©                    |

6.その他の画像編集方法

ペイントショップは、高度な画像編集機能を持っています。そのいくつかを紹介します。 具体的な操作は、実習時に指示します。 7. イメージスキャナを使った画像の入力

イメージスキャナは、印刷されたものを画像として入力するための装置です。たとえば、 写真、書籍、スケッチブックなどを入力することができます。教育システムで利用でき るスキャナは、最大で A4 の大きさの原稿まで入力することができます。

スキャナを利用するときは、パソコンの電源を入れる前に必ずスキャナの電源を入れ ておく必要があります。後からスキャナの電源を入れた場合は、スキャナが認識され ません。このような場合は、パソコンの電源をいったん切り、スキャナの電源を入れて から、パソコンの電源を入れるようにしてください。

スキャナは、ペイントショップから利用できます。[ファイル][TWAIN対応機器からの 入力]の順に、クリックします。

| Paint S                                                                                                    | hop Pro -                                      | picture.gif |        |      |
|----------------------------------------------------------------------------------------------------|------------------------------------------------|-------------|--------|------|
| 7711UE)                                                                                                    | 編集(E)                                          | 表示♡         | イメージの  | カラー( |
| ₩1/9€1 FD                                                                                                    | <u>x(N)</u>                                    |             | Ctrl+N |      |
| _ 閒<( <u>O</u> )                                                                                                    |                                                |             | Ctrl+O |      |
| 参照( <u>B</u> )。                                                                                                    |                                                |             | Ctrl+B |      |
| 閉じる( <u>C</u>                                                                                                    | )                                              |             |        |      |
| (割帚(尺).                                                                                                    |                                                |             |        |      |
| 上書き保                                                                                                    | ;存( <u>S</u> )                                 |             | Ctrl+S |      |
| 名前をつ                                                                                                    | けて保存(                                          | <u>A</u> )  | F12    |      |
| 削除( <u>D</u> )                                                                                                    |                                                |             | Ctrl+D | el   |
| TWAIN \$                                                                                                    | す応機器力                                          | እማወን ከ      | (0)    |      |
| I WHEN S                                                                                                    | オウ維男の                                          |             |        |      |
|                                                                                                    |                                                |             |        |      |
| - ^^-ジ語会会                                                                                                    | 定(U)                                           |             |        |      |
| ^⁰─シ證第<br>印刷プレセ                                                                                                    | Ê(U)<br>ごュ∽(V)                                 |             |        |      |
| ヘᅆージ設ラ<br>印刷プレォ<br>印刷( <u>P</u> )                                                                                                    | Ē(Ü)<br>≦'⊒∽(⊻)<br>·                           |             | Ctrl+P |      |
| ヘページ設行<br>印刷プレt<br>印刷(P)<br>一括変換                                                                                                    | €(U)<br>≤'⊐∽(V)<br>·<br>≹(T)                   |             | Ctrl+P |      |
| ページ設行<br>印刷プレt<br>印刷(P)<br>一括変扱<br>環境設定                                                                                                    | Ē(U)<br>≦'ュ∽(V)<br>·<br>≹(T)<br>≣(E)           |             | Ctrl+P | •    |
| ヘ <sup>0</sup> ージ設行<br>印刷プレレ<br>印刷(P)<br>一括変扱<br>環境設定<br><u>1</u> D:¥pict                                                                                                    | Ē(∐)<br>Ćュー(⊻)<br>₹(Ţ)<br>Ξ(Ē)<br>ture.gif     |             | Ctrl+P | •    |
| ヘページ<br>10月7℃<br>10月7℃<br>10日70<br>10月<br>10月7℃<br>10日70<br>10日70<br>10 | 産(U)<br>ビュー(V)<br>E(F)<br>ture.gif<br>ture.bmp |             | Ctrl+P | •    |

しばらくすると、以下のウインドウが表示されます。

| ScanGear                   |        |                                                                                                    |                                                                                                    |                            | _ 🗆 ×      |
|----------------------------|--------|----------------------------------------------------------------------------------------------------|----------------------------------------------------------------------------------------------------|----------------------------|------------|
| E COS IN ID F 2 ?          |        | メイン   色合い                                                                                                    | 基本設定                                                                                                    | IX-4025                    |            |
| <u>77187-797</u><br>24+2/S | Ĩ<br>Į | <ul> <li>スキャンモード(M)</li> <li>スキャン解像度(E)</li> <li>スカリーン 75 c)</li> <li>選択項目</li> <li>(位):</li> <li>(101)</li> <li>(100)</li> <li>(100)</li> <li>(10</li></ul> | カラー<br>シ<br>ゴ<br>サ<br>ゴ<br>フ<br>シ<br>・<br>フ<br>シ<br>・<br>フ<br>シ<br>・<br>、<br>フ<br>シ<br>・<br>、<br>、<br>、<br>、<br>、<br>、<br>、<br>、<br>、<br>、<br>、<br>、<br>、 | 単位(U):<br>センチメート/<br>TWAIN |            |
|                            | カラー    | 75 dpi                                                                                                    | 21.01                                                                                                    | 29.57                      | 1589KB //. |

入力する原稿に合わせて、スキャンモード、スキャン解像度などを調整します。この例では、スキャンモードは[カラー]、スキャン解像度は[75dpi]にしました。原稿をスキャナにセットし、[プレビュー]をクリックします。

| ScanGear |     |                                                                                       |                                                                                                    |                            | _ 🗆 🗙      |
|----------|-----|---------------------------------------------------------------------------------------|----------------------------------------------------------------------------------------------------|----------------------------|------------|
|          |     | メイン  色合い                                                                              | ↓  基本設定                                                                                                    | DX-4025                    |            |
|          |     | - スキャンモート*(M)<br>マクリーシ 75<br>選択項目<br>(私):<br>[21.01<br>スケール(C):<br>[100 三<br>(Cantor) | (力ラー<br>R)<br>dpi<br>(力ラー<br>(力ラー<br>(力ラー<br>(力ラー<br>(力ラー<br>(力ラー<br>(力ラー<br>(力))<br>(力))<br>(力)<br>(力)<br>(力)<br>(力)<br>(力)<br>( | 単位(U):<br>センチメートル<br>TWAIN | · ·        |
|          | カラー | 75 dpi                                                                                | 21.01                                                                                                    | 29.57                      | 1589KB //. |

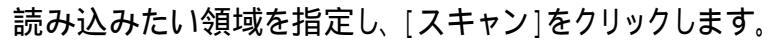

| ScanGear             |                                                         |
|----------------------|---------------------------------------------------------|
|                      | メイン     色合い     基本設定     IX-4025       スキャチェード(M)     1 |
| <u>77₽₩</u> 24+>S    | / D5-                                                   |
|                      | - スキャン解像度(R)<br>スタリーン 75 dpi                            |
|                      |                                                         |
|                      | 11m2/10/10/10/10/10/10/10/10/10/10/10/10/10/            |
|                      | スケール( <u>C</u> ):<br>100 一 %                            |
|                      | Canon TWAIN                                             |
|                      |                                                         |
|                      |                                                         |
| 最終スキャンを実行し、データを返します。 | カラー 75 dpi 11.32 7.87 228KB //                          |

読み取った画像が、ウインドウに表示されます。

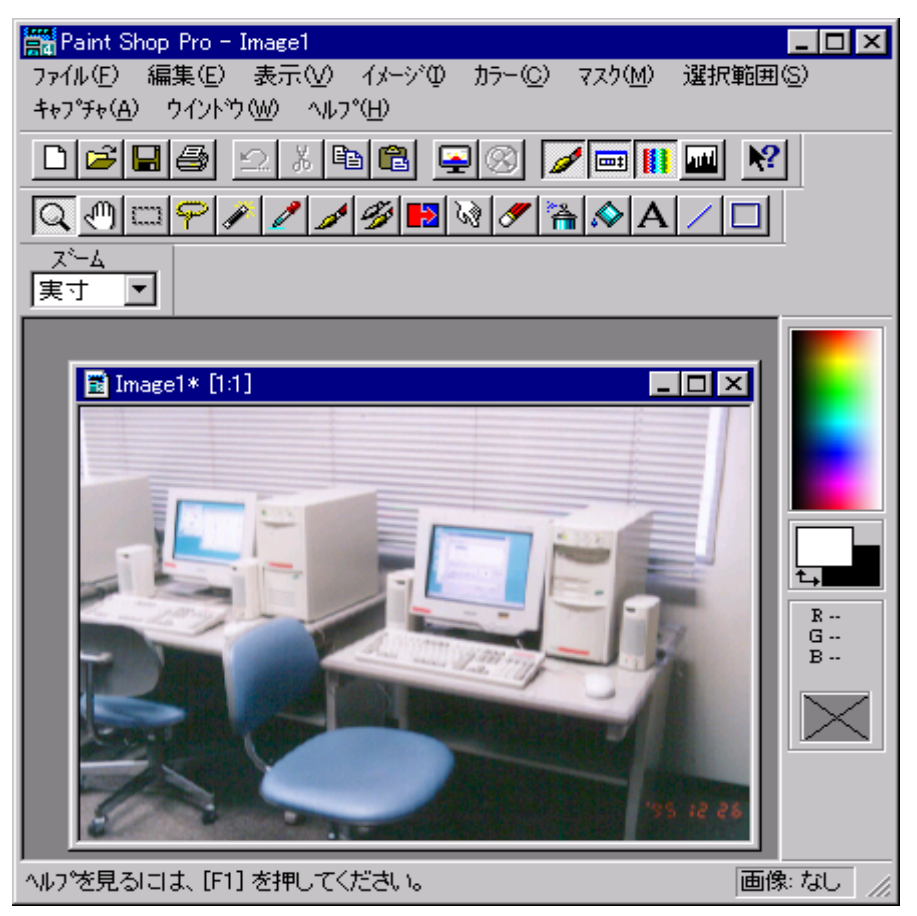

[ファイル][名前をつけて保存]の順にクリックします。ファイルの種類は、JPG をクリ ックします。

| 名前を付けて保存                 |                                                                                                    |   |            |                      | ? × |
|--------------------------|----------------------------------------------------------------------------------------------------|---|------------|----------------------|-----|
| 保存する場所①:                 | (D)                                                                                                    | • | <u>e</u> 💣 | 8-6-<br>8-6-<br>6-6- |     |
| 📄 temp                   |                                                                                                    |   |            |                      |     |
| 📑 picture.gif            |                                                                                                    |   |            |                      |     |
|                          |                                                                                                    |   |            |                      | - 1 |
|                          |                                                                                                    |   |            |                      | - 1 |
|                          |                                                                                                    |   |            |                      | - 1 |
|                          |                                                                                                    |   |            |                      | - 1 |
|                          |                                                                                                    |   |            |                      |     |
| ファイル名(N):                | Image1.gif                                                                                                    |   |            | 保存(S)                |     |
| ファイルの種類( <u>T</u> ):     | GIF - CompuServe                                                                                                    |   |            | キャンセル                |     |
|                          | GIF - CompuServe                                                                                                    |   |            |                      |     |
|                          | IFF - Amiga<br> IMC - GEM Point                                                                                                    |   |            | <u> ^ルブ(H)</u>       |     |
| # <u>⊐° \$</u> /⊐°(1); \ | IMG - GEM Faint<br>FF IPEG - JFIF 準拠                                                                                                    |   |            | (n) 1                |     |
|                          | JPG - PEG - JFIF 準拠                                                                                                    |   | <u> </u>   | <u>o</u>             |     |
|                          | Lon – Deluxe Paint<br>MAC – MacPaint                                                                                                    |   |            |                      |     |
|                          | MSP - Microsoft Paint                                                                                                    |   |            |                      | No. |
|                          | PBM – Portable Bitmap                                                                                                    |   |            |                      | 1   |
|                          | INVESTIGATION OF THE PROPERTY OF THE PROPERTY |   |            |                      |     |

この例では、ファイル名をphotoにし、[保存]をクリックします。

| 名前を付けて保存                         | ? ×                                                               |
|----------------------------------|-------------------------------------------------------------------|
| 保存する場所型: 📄 (D:)                  | <ul> <li>E</li> <li>E</li> <li>E</li> <li>E</li> <li>E</li> </ul> |
| 🧰 temp                           |                                                                   |
| ,<br>ファイル名(N): photo             | 保存⑤                                                               |
| ファイルの種類(T): JPG - JPEG - JFIF 準拠 | キャンセル<br>ヘルフ <sup>*</sup> (H)                                     |
| サフ タイフ (山): スタンタート エンコーティンク      | ▼ オプジョン( <u>0</u> )                                               |